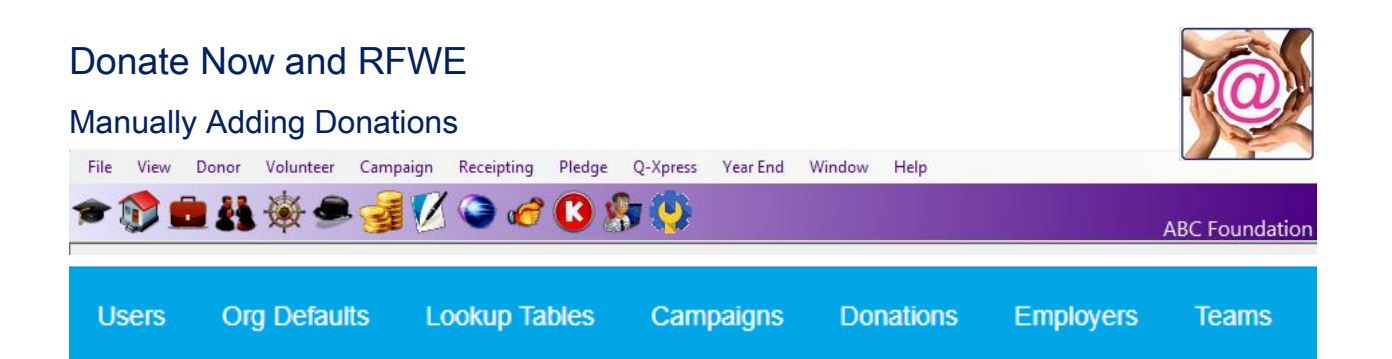

### Contents

| Situation One                                                                                |
|----------------------------------------------------------------------------------------------|
| A Supporter Donated through the Donate Now portal and would like it attributed to a specific |
| Team and or Team and Team Member 2                                                           |
| Situation Two 4                                                                              |
| A cheque is received by the charity or a team member and the donor would like it attributed  |
| accordingly4                                                                                 |
| Situation Three                                                                              |
| Making Corrections to a Manually Entered Gift6                                               |
| A gift was wrongly allocated, gifted in error or has a mistake that needs fixing             |
| Editing a manually entered Gift6                                                             |
| Deleting a Manually Entered Gift7                                                            |
| Making Corrections to a Donate Now Gift Allocated to a Team                                  |

Manually Adding Donations

File View Donor Volunteer Campaign Receipting Pledge Q-Xpress Year End Window Help

/ 🕒 🌈

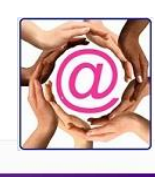

**ABC** Foundation

**Situation One** 

A Supporter Donated through the Donate Now portal and would like it attributed

🧏 💛

to a specific Team and or Team and Team Member.

Login into Donate Now and go to the Donations menu. Look for donations which have or have not been downloaded to find the donor who wants their gift allocated

| Users      | s (       | Org Defaults        | Lookup Tables               | Campaigns         | Donations                 | s Employ           | ers Teams                       |  |
|------------|-----------|---------------------|-----------------------------|-------------------|---------------------------|--------------------|---------------------------------|--|
| Donations  |           |                     |                             |                   |                           |                    |                                 |  |
|            |           | From Date 02/01/201 | 8 <b>To Date</b> 02/28/2018 | View Downloade    | ed Data Find Dou          | vnload Data        |                                 |  |
| Downloaded | Processed | Private First Name  | Private Last Name           | Company Name      | Campaign Payment Method R | ecelpt Date Amount | Pledge Pledge<br>Count Interval |  |
|            | 8         | Sharron             | Jones                       |                   | Troops VISA 2             | /11/2018 \$1.00    | Link to Team                    |  |
|            | 1         | Emily               | Dunford                     |                   | CycleDon VISA 2           | 26/2018 \$1.00     | Link to Team                    |  |
|            | ×.        | Sharron             | Batsch                      |                   | CycleDon VISA 2           | /26/2018 \$1.00    | Link to Team                    |  |
|            |           |                     | Re                          | turn to Home Page |                           |                    |                                 |  |

One the far right of the Listing look for Link to Team and Click on it.

| Donor: Sharron Batsch   |
|-------------------------|
| Campaign: CycleDon      |
| Receipt Date: 2/26/2018 |
| Amount: \$1.00          |
| Team:                   |
| •                       |
| Acquired by:            |
| •                       |
| Save                    |

Donations

The Link to Team window appears showing the Donor's name, the Campaign

they gave to and the Amount.

Link to Team

Using the pulldown fields you can select the Team. Team members will appear in the Acquired by and the right team member can be selected who was responsible for

#### Donations

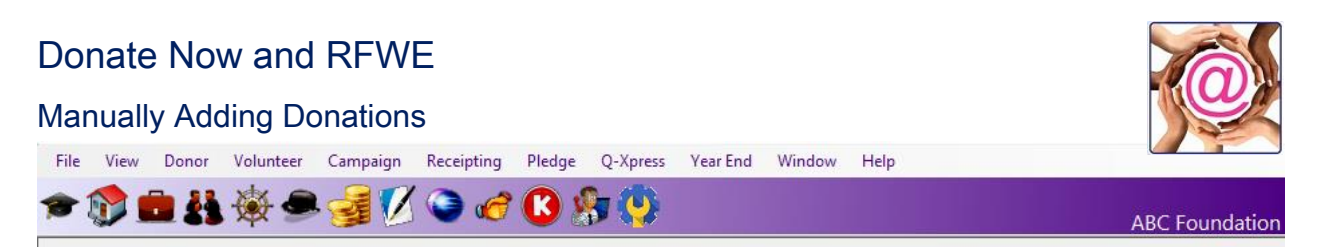

the gift. If the gift is to the team only and not a particular individual, leave Acquired by blank.

Click SAVE to complete the entry.

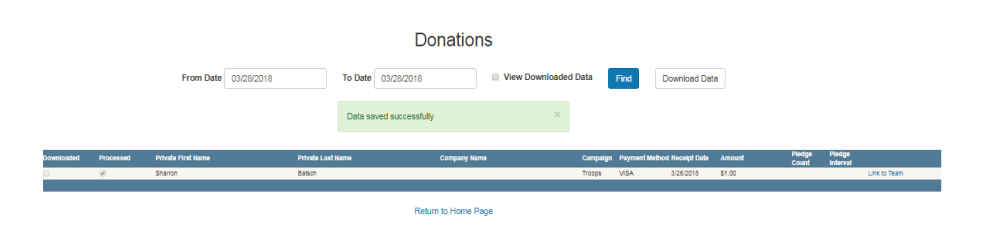

The update is validated.

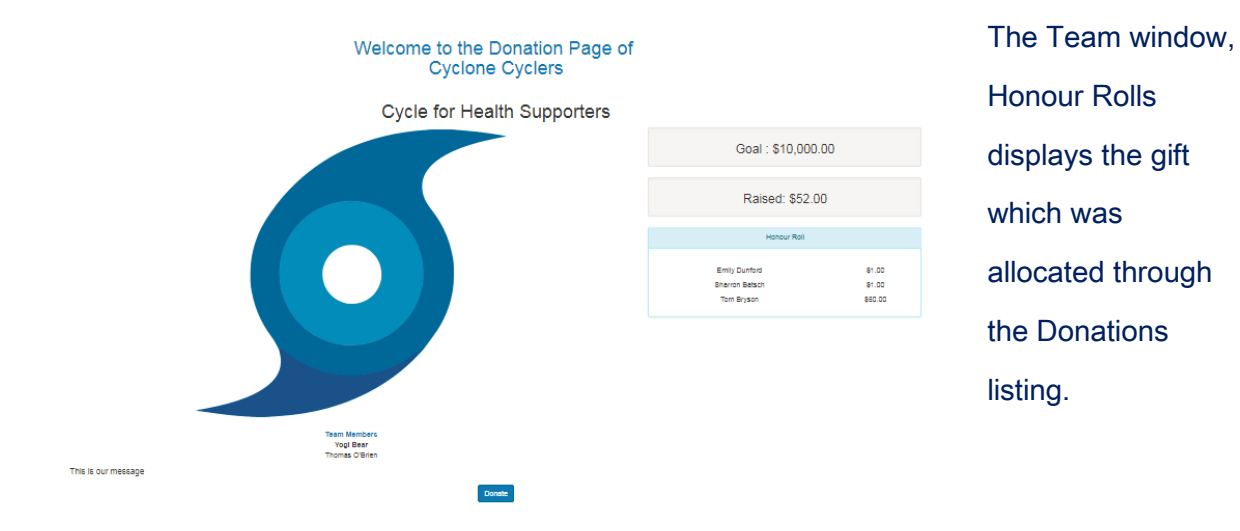

Upon importing the donation records into @EASE we can see the gift by donor number P000058 with the acquisition name of Thomas O'Brien in the screen below.

| @ Import Data    |   |              |               |        |                        |                |                  |                  |                |                 |    |
|------------------|---|--------------|---------------|--------|------------------------|----------------|------------------|------------------|----------------|-----------------|----|
| Import: Receipts |   | Filter       | by Level:     |        | •                      |                |                  |                  |                |                 |    |
| FND Number       |   | Receipt Date | eceij<br>umbi | Amount | Registration<br>Amount | Payment Method | Ticket<br>Number | Breakout<br>Desc | Acquired By    | Team Ref        | Er |
| ▶ P000058        | n | 2/26/18      | 0             | 1      | 0.0000                 | Visa           | 0                | As Needed        | Thomas O'Brien | Cyclone Cyclers |    |
|                  |   |              |               |        |                        |                |                  |                  |                |                 |    |

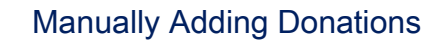

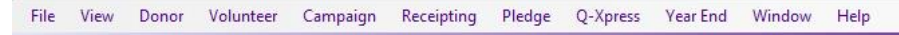

VI 🕥 🌈

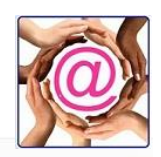

**ABC** Foundation

#### **Situation Two**

A cheque is received by the charity or a team member and the donor would like it attributed accordingly.

疑す 💛

Login into Donate Now and click on the **Teams** menu.

Select the Team you wish to add the manual payment to and click Manual Payments.

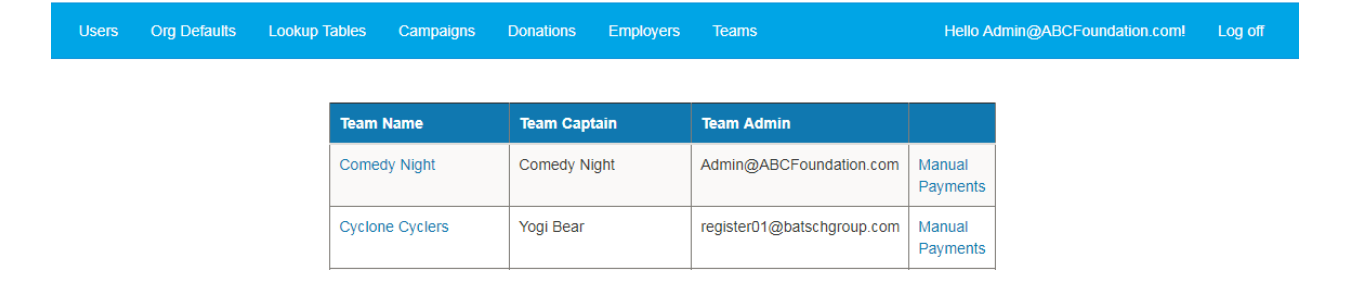

## Cyclone Cyclers

| Add/Edit Manual Payment |  |  |  |
|-------------------------|--|--|--|
| Name:                   |  |  |  |
| Lynn Fisher             |  |  |  |
| Amount:                 |  |  |  |
| \$50.00                 |  |  |  |
| Donate To:              |  |  |  |
| Thomas O'Brien 🔹        |  |  |  |
| Save Cancel             |  |  |  |

Enter the name of the donor and the amount.

Use the pulldown to choose which team member to donate to.

If only the team is being supported and not a particular member, leave this field blank.

Click SAVE.

#### Manually Adding Donations

🕅 💼 👫 🛞

File View Donor Volunteer Campaign Receipting Pledge Q-Xpress Year End Window Help

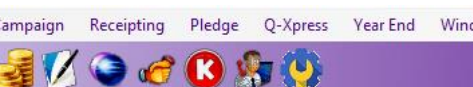

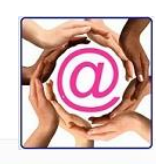

# **Cyclone Cyclers**

|             | Name           | Amount  | Donate To         |
|-------------|----------------|---------|-------------------|
| Edit Delete | Tom<br>Bryson  | \$50.00 | Thomas<br>O'Brien |
| Edit Delete | Lynn<br>Fisher | \$50.00 | Thomas<br>O'Brien |

Add Payment

The window displays all additional gifts including the one just added.

Note that you can Edit an entry or Delete it.

Further entries can be added at this time to this Team by clicking Add Payment.

Manually Adding Donations

File View Donor Volunteer Campaign Receipting Pledge Q-Xpress Year End Window Help

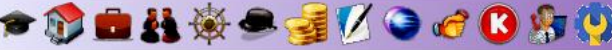

#### **Situation Three**

Making Corrections to a Manually Entered Gift

A gift was wrongly allocated, gifted in error or has a mistake that needs fixing.

| Users Org Defaults Lookup Tables | Campaigns | Donations | Employers | Teams |
|----------------------------------|-----------|-----------|-----------|-------|
|----------------------------------|-----------|-----------|-----------|-------|

#### Editing a manually entered Gift

Go to Teams and select the team where the error donation was entered.

Click on Manual Payments and a window of all manually entered gifts will appear.

## Cyclone Cyclers

|             | Name           | Amount  | Donate To         |
|-------------|----------------|---------|-------------------|
| Edit Delete | Tom<br>Bryson  | \$50.00 | Thomas<br>O'Brien |
| Edit Delete | Lynn<br>Fisher | \$50.00 | Thomas<br>O'Brien |

Click Edit to modify the gift information or Delete to remove it.

## Cyclone Cyclers

| Add/Edit Manual Payment |  |  |  |  |  |  |
|-------------------------|--|--|--|--|--|--|
| Name:                   |  |  |  |  |  |  |
| Lynn Fischer            |  |  |  |  |  |  |
| Amount:                 |  |  |  |  |  |  |
| \$50.00                 |  |  |  |  |  |  |
| Donate To:              |  |  |  |  |  |  |
| Thomas O'Brien 🔹        |  |  |  |  |  |  |
| Save Cancel             |  |  |  |  |  |  |

In this example, we are correcting the spelling of the last name of the Donor.

Once Save is clicked the change will become evident.

Other edits might be where a gift is allocated to the wrong individual.

:WE

**ABC** Foundation

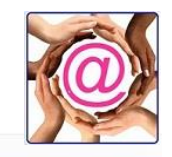

Manually Adding Donations

File View Donor Volunteer Campaign Receipting Pledge Q-Xpress Year End Window Help

🌃 🎱 🍘 🌑 🔰

**ABC** Foundation

Deleting a Manually Entered Gift

If the gift was entered in error either to the wrong team or simply incorrectly instead of Edit, click the Delete button.

A confirmation window will appear from above which enables you to confirm or cancel the action.

| raisefundswithease.com says                         |    | ١      |  |  |  |  |  |
|-----------------------------------------------------|----|--------|--|--|--|--|--|
| Are you sure you want to delete this ManualPayment? |    |        |  |  |  |  |  |
|                                                     | ОК | Cancel |  |  |  |  |  |
|                                                     |    |        |  |  |  |  |  |

# tion

# Cyclone Cyclers

|                    | Name            | Amount  | Donate To         |
|--------------------|-----------------|---------|-------------------|
| Edit Delete        | Tom<br>Bryson   | \$50.00 | Thomas<br>O'Brien |
| Edit <u>Delete</u> | Lynn<br>Fischer | \$50.00 | Thomas<br>O'Brien |

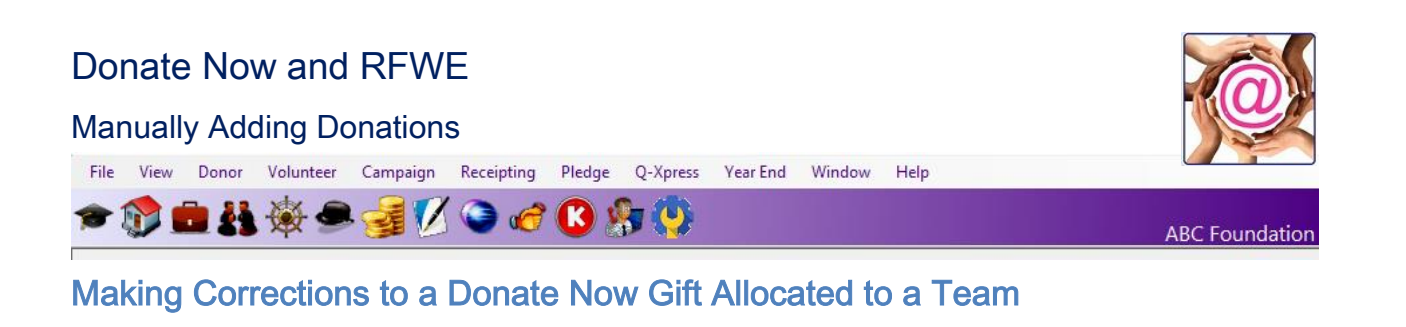

Go to the Donations menu and select the gift entered in error.

|            | Donations |                    |                      |                    |                      |                         |                     |                    |              |
|------------|-----------|--------------------|----------------------|--------------------|----------------------|-------------------------|---------------------|--------------------|--------------|
|            |           |                    | From Date 03/26/2018 | To Date 03/26/2018 | View Downloaded Data | Find Down               | oad Data            |                    |              |
| Downloaded | Processed | Privale First Name | Privale Last Name    | Company Name       | Campaign Payment     | Wethod Receipt Date Amo | unt Pledge<br>Count | Piedge<br>Inferval |              |
|            | 8         | Sharron            | Batsch               |                    | Troops VIBA          | 3/26/2018 \$1.00        |                     |                    | Link to Team |
|            |           |                    |                      |                    |                      |                         |                     |                    |              |

In the case above the gift has not been downloaded. If the gift had been entered into @EASE, use the View Downloaded Data button to locate the entry.

The gift can be re-allocated to the correct person but once allocated the only option would be to re-allocate the gift to an Anonymous faux record where error entries go.

This would be the only way to correct a gift allocated incorrectly through this process so undue care must be taken when allocating a gift.

Donations imported with an incorrect Team entry would needed to be modified through the @EASE. So once again, only trained individuals who work with care should be managing changes of this type.

Batsch Group Inc

April 2018